## **HELP MANUAL FOR STORES OFFICE**

## HOW TO PROCESS PURCHASE REQUEST IN ERP

1. Login to ERP account of stores.

Use any of the below link:

http://erp.iisermohali.ac.in/ http://14.139.227.200 http://172.16.2.50/ (Internal Link – works only with IISERM LAN)

- 2. Select "Stores and Purchase Admin-CAMPUS" role.
- 3. Click **Inbox** from side menu

4. All the purchase requests sent to stores are listed here. Select any request to view the details.

| Dashboard                 |                |                 |                 |                                                                                                    | 1-2 of 2          |
|---------------------------|----------------|-----------------|-----------------|----------------------------------------------------------------------------------------------------|-------------------|
| Inbox                     | COMPOSE NEW -  | Mrs. Sangeetha  | Forwarded       | Purchase Request [C-000005-IT-19-20]<br>Type: NON BC                                                           | Yesterday at 3:27 |
| Store - Purchase          | Inbox (2)      | Gurusamy,D (3)  | Torwardcu       | Department: Information Technology                                                                             | PM                |
| Settings                  | Sent Items     | Dr Vijava Anand |                 | Purchase Request [C-000001-DST-11-0028-19-20]                                                                  | last Thursday at  |
| Purchase Orders           | Draft          | Ramasamy        | Requested       | Project: Development of novel n-heterocyclic carbenes and their applica<br>organo and organometallic catalysis | tion in 11:51 AM  |
| Purchase GRN              | Archived Items |                 |                 |                                                                                                    |                   |
| Store Issues              | Indent Report  |                 |                 |                                                                                                    |                   |
|                           |                |                 | © 2017 All righ | ts reserved. Version: 4.0.3:                                                                                   |                   |
| Store Purchase<br>Reports |                |                 |                 |                                                                                                    |                   |
| Other Purchase<br>Masters |                |                 |                 |                                                                                                    |                   |
|                           |                |                 |                 |                                                                                                    |                   |
|                           |                |                 |                 |                                                                                                    |                   |

5. Find the complete details of the indent. Use "Print" icon to print pdf. Use "Download attachment" icon to download files attached by the indenter. Use the "pencil" icon to edit the indent if necessary.

| O IISER MOHA                 | ALI                                                                                                    |                   | ۵                                                                                                    | NO<br>IMAGE<br>antidit |
|------------------------------|----------------------------------------------------------------------------------------------------|-------------------|----------------------------------------------------------------------------------------------------|------------------------|
| Dashboard                    | 1 👼 😇                                                                                                    | Mark as read      | 1 of 2                                                                                                    | >                      |
| Inbox                        |                                                                                                    |                   |                                                                                                    |                        |
| Store - Purchase<br>Settings | Purchase Requisition: C-000005-IT-19-20                                                                                                    |                   |                                                                                                    |                        |
| Purchase Orders              | Selected Item(s)                                                                                                    |                   | Requisition Details                                                                                         |                        |
| Purchase GRN                 |                                                                                                    |                   | This request has been EODWARDED. Please see workflow artivity below for more                                |                        |
| Store Issues                 | #1. CC00001-SSL Certificate                                                                                                    |                   | details                                                                                                    |                        |
| Store Purchase<br>Reports    | Make: Global Sign<br>Category: Consumables []<br>1 Items @ ₹ 21,940.00 = ₹21,940.00<br>Clobal Gian Albaders Midders CCL During to Describing For 2.1 sector |                   | Mrs. Sangeetha Gurusamy / Information Technology<br>Type: Consumables / NON RC                              |                        |
| Other Purchase<br>Masters    | anonai pišu vibua minorato 221 - prosinezo klobositiou 40, 54 i Agalz                                                                                       |                   | Requested on: 13/05/2019<br>Purpose: SSL certificate to secure servers of IISER Mohali<br>Installation: Yes |                        |
|                              | ltems total: ₹ 21,940.0 Discounts: ₹ 0.00 Taxes: ₹ 3,949.2                                                                                                  | Total: ₹ 25,889.2 | warranty: 5 years                                                                                           |                        |

6. See the workflow under workflow activitiy

You have 2 options – **Send Back** and **Forward** 

a. You can Send Back to the indenter for any reason (OR)

b. You may forward to next employee(Purchase officer - Mukesh Kumar) with Remarks and click Send

|                                                                                                    | Check here to create a note for self. The note will be visible to all in the workflow activity area below.  SEND BACK FOWARD |
|----------------------------------------------------------------------------------------------------|----------------------------------------------------------------------------------------------------|
| Workflow activity Dr. Rajeev Kapri [Forward to] - STORES OFFICE                                                                            | May 13, 2019 3:27:37 PM                                                                                                    |
| Kindly process this indent as soon as possible.         Dr. Rajeev Kapri [Note to Self to]         Kindly process it as soon as possible.  | May 13, 2019 3:25:18 PM                                                                                                    |
| Mrs. Sangeetha Gurusamy [Request to] Dr. Rajeev Kapri<br>Please see the complete indent and attachments . Kindly forward to STORES OFFICE. | May 13, 2019 3:09:17 PM                                                                                                    |

- 7. Once the remarks field is entered, you find two options ---
- a) You can simply send with remarks asking for approval from purchase officer

(OR)

b) You can directly **call for PO or tender**.

| SEND BACK                     | FOWARD                                      |
|-------------------------------|---------------------------------------------|
| FORWARD THIS<br>REQUEST TO:   | 131 - MR. MUKESH KUMAR 🛛 🗸                  |
| PLEASE ENTER YOUR<br>REMARKS: | All documents verified. We are creating PO. |
|                               | Field limited to 2000 characters.           |
|                               | CALL FOR -                                  |
| SEND                          |                                             |